CASE Membership

Changing your institutional affiliation online

# Changing jobs within advancement?

The best way to move your membership from a current or former employer to a new one is to contact the CASE Member Support team in your regional office. We will gladly help you make sure your account is correctly moved and up-to-date. <u>support.case.org</u>

Another way to change your affiliation is to connect with your new institution's membership coordinator. They have access to a special area to locate your former institutional affiliation record and move it.

As a third alternative, you can move your membership yourself online. We don't expect members to do so and have not built explicit capacity for this online, but it is possible.

#### \*\*Before getting started, please note\*\*

Changing your affiliation will display your name to the new institution's membership coordinator. If they are not yet aware that you've started, they might remove you and cause an interruption of your benefits. Be sure to communicate to your coordinator that you've taken these steps yourself.

## My Account

Login to your current or most recent CASE account.

Start on the "Addresses" tab within My Account

#### **My Account** > My Account 51 My Account My Contact Information My Profile Elizabeth Sample Profile **Director of Directing** Addresses **Guest University** Special Accomodations 1307 New York Ave NW Ste 1000 Edit Washington, DC 20005-4726 Personal Bio and Files Password

### On your Main Address click Edit

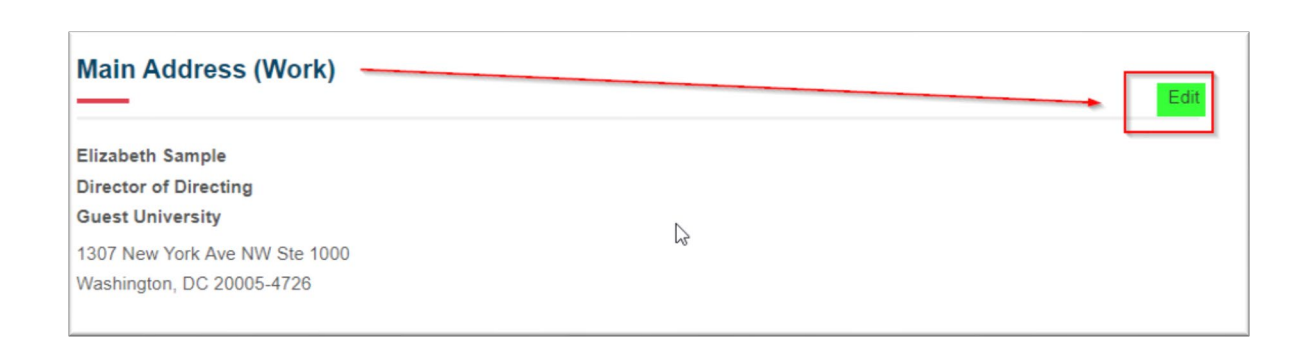

#### To the right of your current **Company Name**, click *Change*

| * Required        |                               |              |
|-------------------|-------------------------------|--------------|
| * Country:        | United States                 |              |
| * Address Type:   | Work                          | $\checkmark$ |
| * Full Name:      | Elizabeth Sample              |              |
| Job Title:        | Director of Directing         |              |
| Company Name:     | Guest University              | Change       |
| * Address Line 1: | 1307 New York Ave NW Ste 1000 |              |
| Address Line 2:   |                               |              |

Your current information will default.

Simply remove that information and enter your new institution.

Be sure to change the **City**, **State** and/or **Country** if those details changed as well.

Click Find Company to search for your entry.

| Company Name: | - Guest University   |
|---------------|----------------------|
| City:         | Washington           |
| * State:      | District of Columbia |
|               | r                    |

### Select your new institution from the list and click **CONTINUE**.

Don't see your institution listed? Try adjusting your company and searching again. Do not abbreviate or include a unit, school, or department name.

- Nearly all U.S./Canadian higher ed institutions are in our database.
- Most elementary/secondary schools in the US/Canada are in our database.
- Many institutions in Europe, Asia, Africa, and Australia are already in our database.
- If you can't find your institution but you think it is a CASE member, STOP and contact CASE for assistance.

<u>If you select "None of the Above</u>" at the end of the list, you may continue, but you will **not receive membership benefits**.

| * Regui       | red                                                              |                 |
|---------------|------------------------------------------------------------------|-----------------|
| Address Type: |                                                                  | Work            |
| Company Name  |                                                                  | University of T |
| City:         |                                                                  |                 |
| * State       |                                                                  | Tennessee       |
| * Country:    |                                                                  | United States   |
|               |                                                                  |                 |
| FIND          | COMPANY                                                          |                 |
|               |                                                                  |                 |
| Select        | Company                                                          |                 |
|               | University of Tennessee System Office<br>Knoxville, TN           |                 |
| 0             | University of Tennessee Chattanooga<br>Chattanooga, TN           |                 |
| 0             | University of Tennessee at Martin<br>Martin, TN                  |                 |
| 0             | University of the South<br>Sewanee, TN                           |                 |
| 0             | University of Tennessee<br>Knoxville, TN                         |                 |
| 0             | Pontifical University of the Holy Cross Foundation Nashville, TN |                 |
| 0             | University of Tennessee Health Science Center<br>Memphis, TN     |                 |
| 0             | University of Tennessee Foundation<br>Memphis, TN                |                 |
| 0             | The University of the South<br>Sewanee, TN                       |                 |
| ~             | None of the Above                                                |                 |

You will return to the edit address page, but with your new institution's main address pre-populated.

If you have a different location on your campus you may edit the pre-filled information as needed.

Be sure to update your job title if it has changed.

Leave the "This is my Main Employer" box checked.

Click SAVE

| * Country:                 | United States            |
|----------------------------|--------------------------|
| * Address Type:            | Work                     |
| * Full Name:               | Elizabeth Sample         |
| Job Title: edit as needed  | Director of Directing    |
| Company Name:              | University of Testing    |
| * Address Line 1:          | 1307 New York Ave. NW    |
| Address Line 2:            | Suite 1000               |
| Address Line 3: address as | needed                   |
| * City:                    | Washington               |
| * State:                   | District of Columbia     |
| * Zip Code:                | 20005                    |
|                            | This is my Main Employer |
|                            | leave checked.           |
| SAVE Cancel                |                          |

This message will appear if your current record has an affiliated membership.

- Select YES if you wish to continue to move your membership to your new institution [most common].
- Select NO, if you want to abandon your changes.

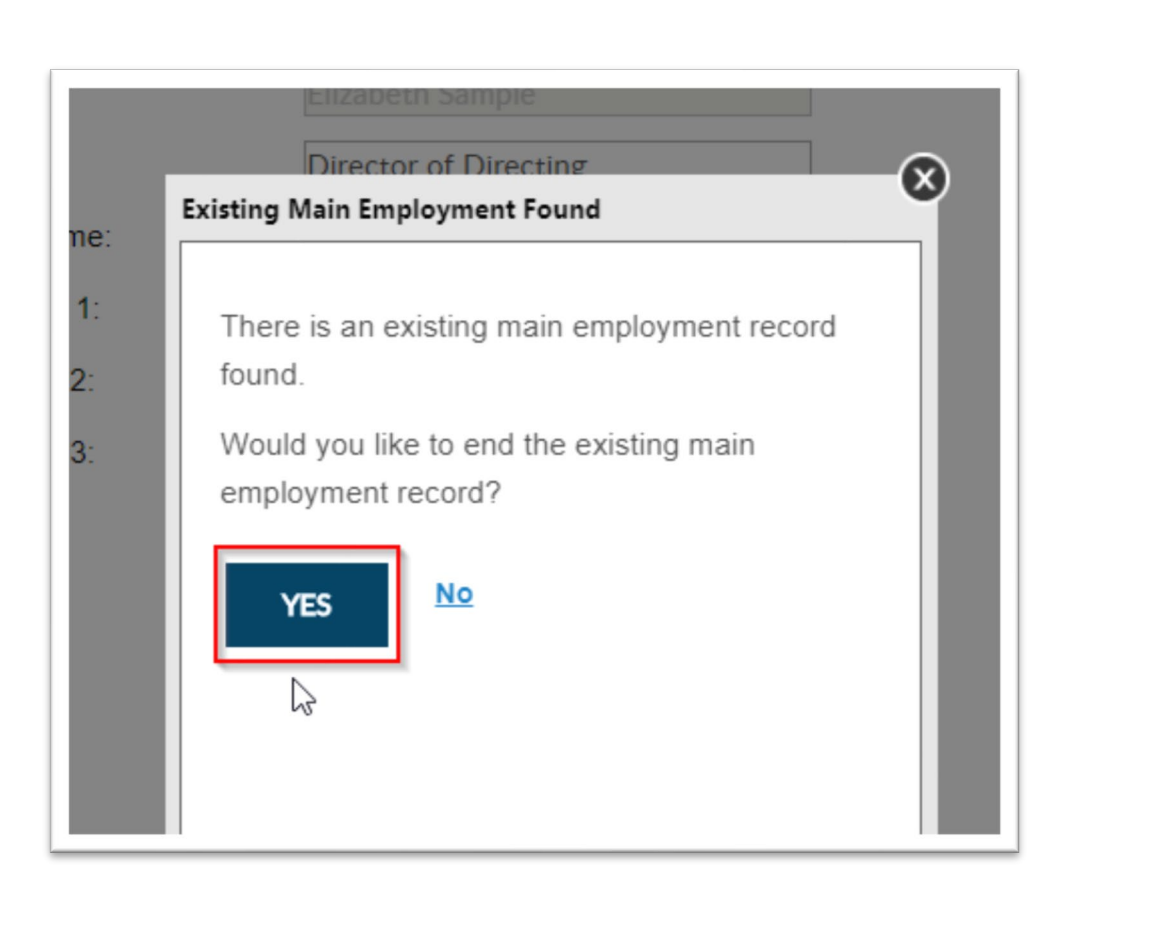

You have completed transitioning your membership.

But you'll still need to update your Phone, Email address, and other information in your profile.

Updating your Email address in your profile will also update what you use to login to the CASE Website as your username.

Your current password does not change unless you change it as an additional step.

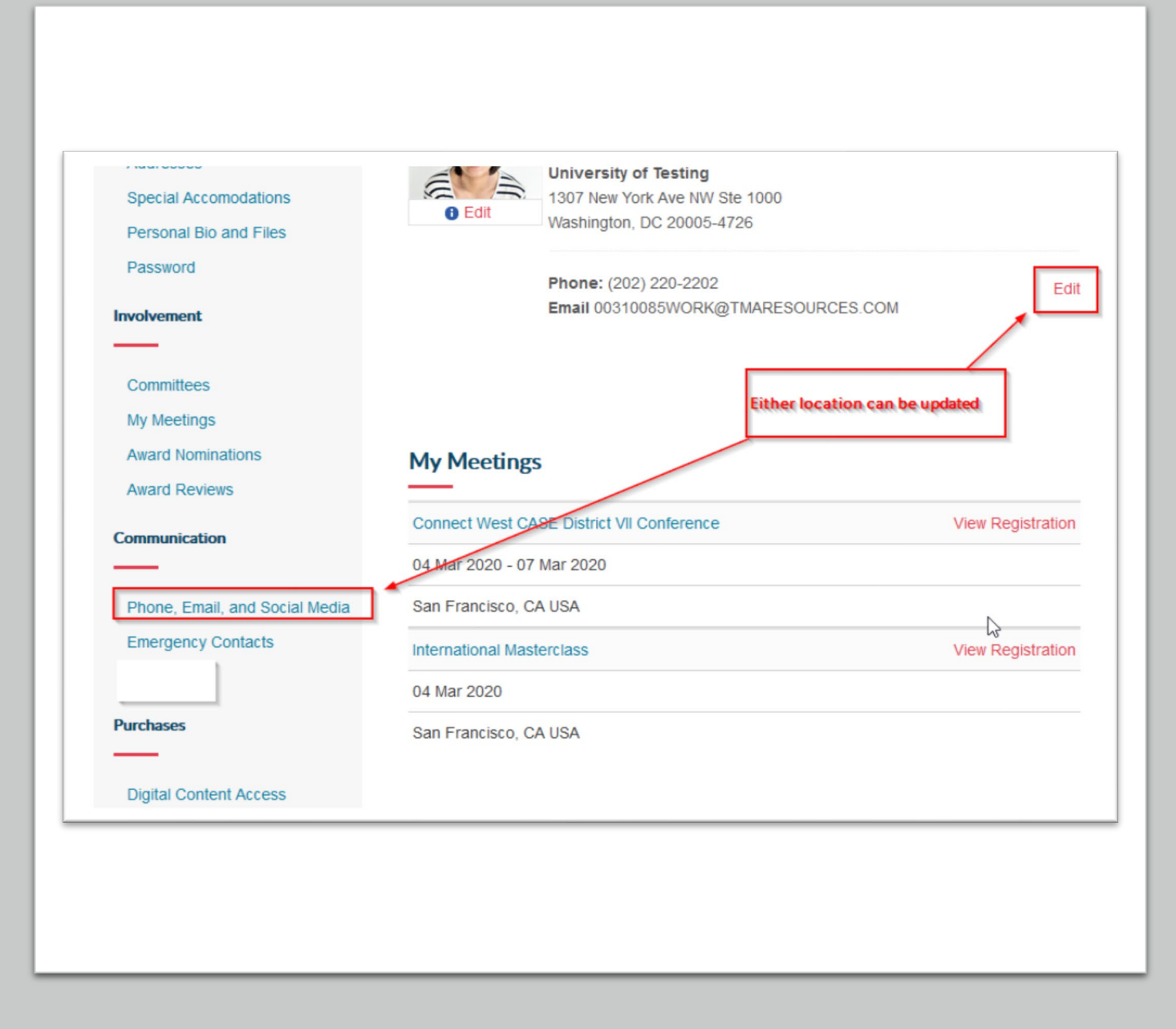

### Thank you for vising the CASE website!